# Bli vän med iOS 15

Dataträff med Seniornet Södermalm 2021-12-16 Christina T Frostegren och Leif Lundgren

# Hållpunkter

- 13:30 Välkommen!
- 13:35 Bli vän med iOS 15
- 14:10 Paus
- 15:45 Sammanfattning och frågor
- 15:00 Paus Slut på den gemensamma sessionen

## Dagens innehåll

- Vad är nytt i iOS 15 ?
- Hur fungerar det nya ?
- Vi diskuterar förändringarna

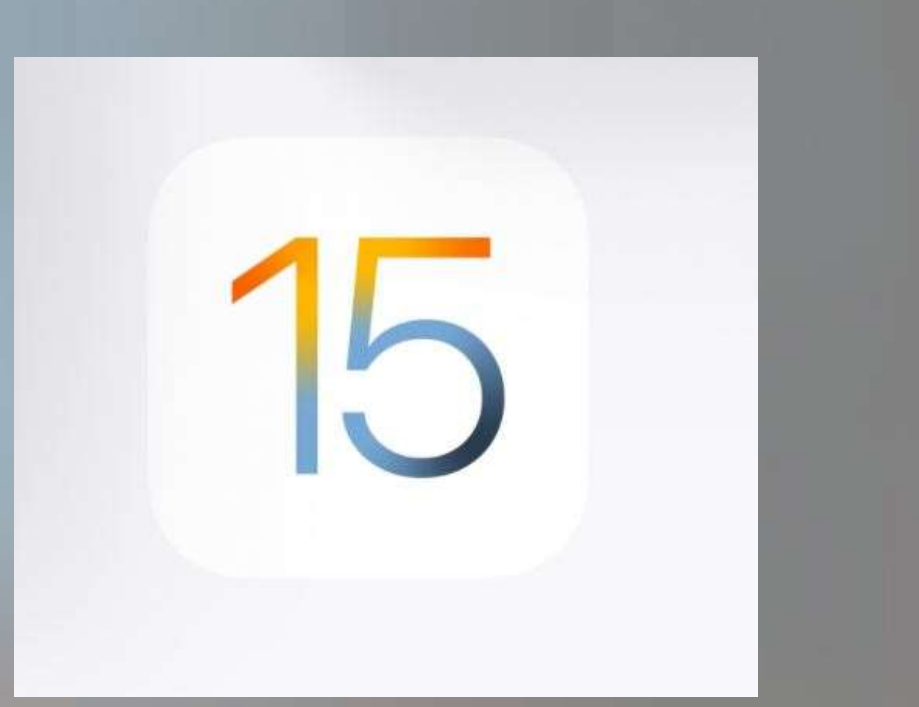

### Hur många använder iOS 15?

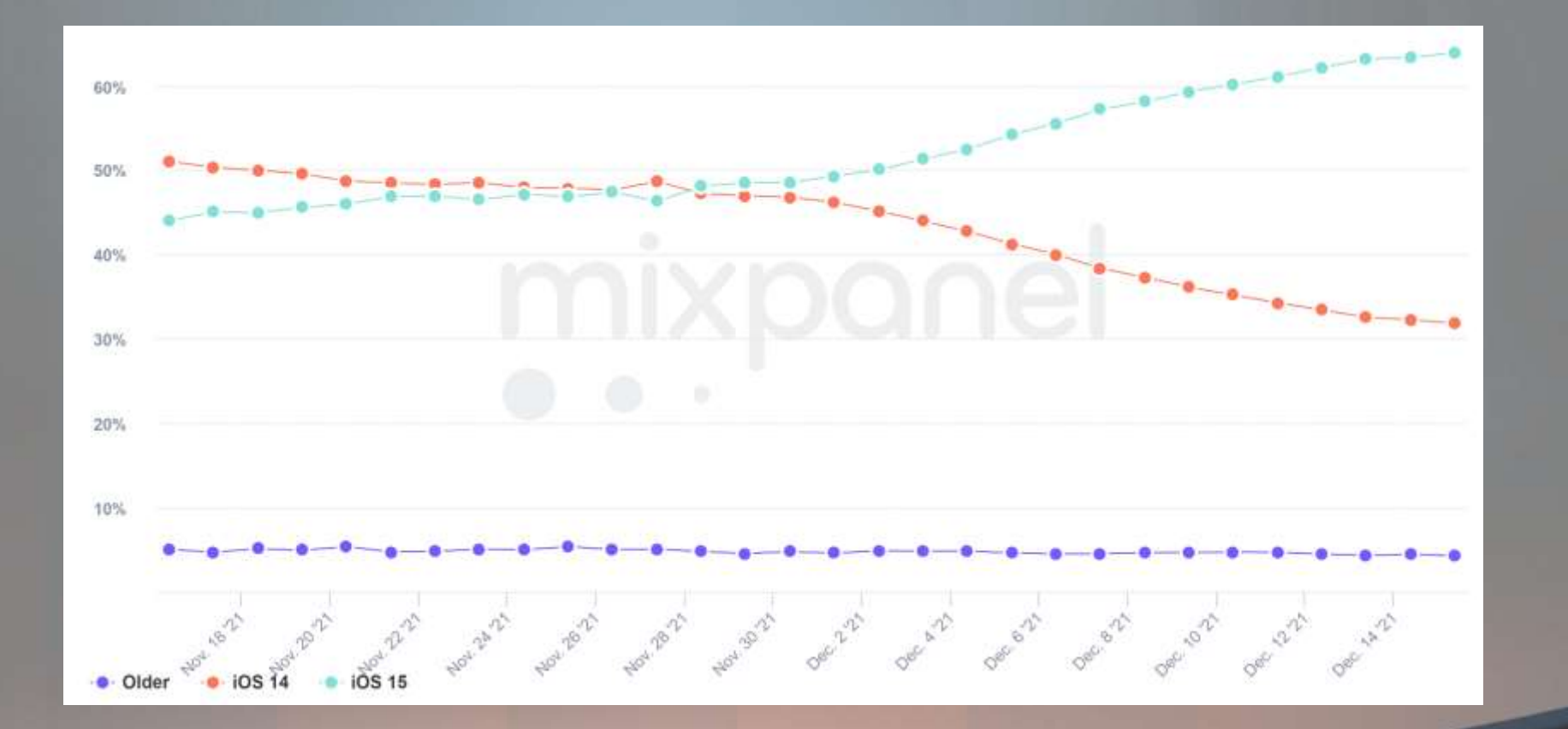

# Bli vän med iOS 15

#### Nyheter

- FaceTime
  - Samtala med både Windows- och Android-användare
  - FOKUS Stör ej
  - HITTA Håller koll på dina prylar
  - Digitalt arv (iOS 15.2)

#### • iPadOS 15

- Så här använder du Multitaskingmenyn för att öppna flera iPadappar
- Öppna en app.
- Tryck på multitaskingknappen längst upp på skärmen. [...]
- Tryck på Split View-knappen eller Slide Over-knappen. Den aktuella appen flyttas åt sidan och din hemskärm visas.
- Tryck på en andra app på hemskärmen.

## Bli vän med iOS 15 - FaceTime

- Nyheter
  - FaceTime
    - Samtala med både Windows- och Android-användare
    - Bättre ljud
    - Bättre bild

- Starta *FaceTime*
- Tryck på nytt FaceTime-samtal
- Lägg till ur Kontakter de du vill prata med
- Tryck på Bjud in med Meddelanden

## **Bli vän med iOS15 - FOKUS**

| <b>.</b> 111 3 🗢 | 21:02           | 69 %       | <b>\$</b> |
|------------------|-----------------|------------|-----------|
|                  | Inställninga    | r          |           |
|                  |                 |            |           |
| D                | Flygplansläge   |            | D         |
| ?                | Wi-Fi           | dlink-5368 | 2         |
| *                | Bluetooth       | På         | 2         |
| (m)              | Mobilnät        |            | ×         |
| 0                | Internetdelning | Av         | 2         |
|                  |                 |            |           |
|                  | Notiser         |            |           |
|                  | Ljud            |            |           |
|                  | Fokus           |            | ×         |
| X                | Skärmtid        |            | >         |
|                  |                 |            |           |
| 1000             |                 |            |           |

| uli 3 🕾             |                 | 21:02          | 69 % 📫     | Į. |
|---------------------|-----------------|----------------|------------|----|
| Inställningar Fokus |                 | +              |            |    |
|                     |                 |                |            |    |
| 6                   | Stör ej         |                | >          |    |
| 8                   | Arbete          |                | Ställ in > |    |
| 4                   | Egentid         |                | Ställ in > |    |
| <b>—</b>            | Sömn            |                | Ställ in > |    |
| Fokus               | s tystar varnir | ngar och notis | ser.       |    |
| Dela                | mellan en       | heter          |            |    |

Om du aktiverar ett fokus för den här enheten aktiveras det även för dina andra enheter.

## FOKUS – Stör ej

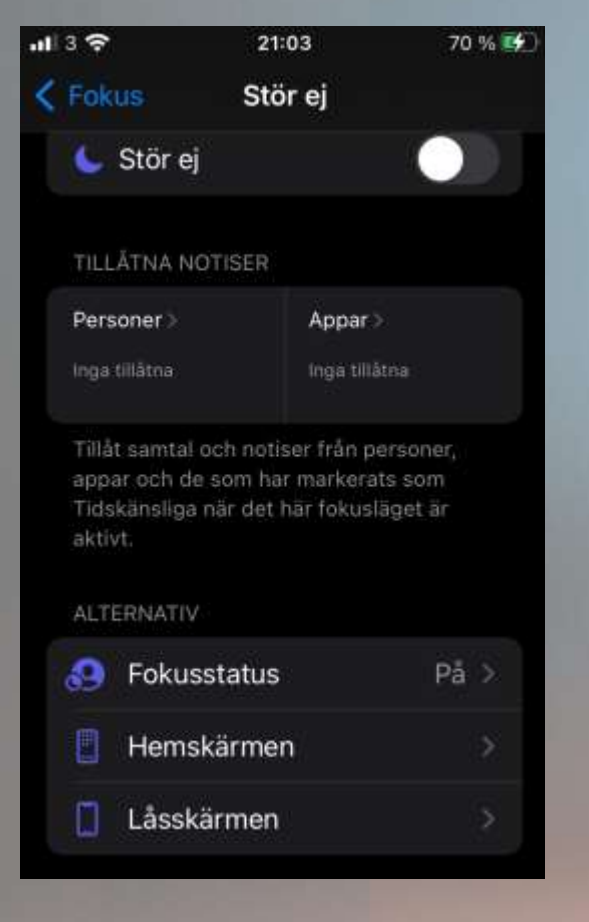

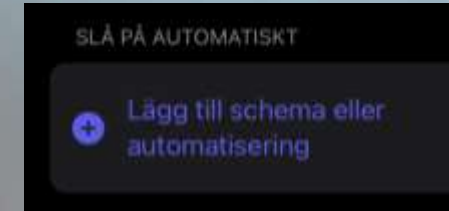

Aktivera det här fokuset automatiskt på en viss tid, när du är på en viss plats eller när du använder en app.

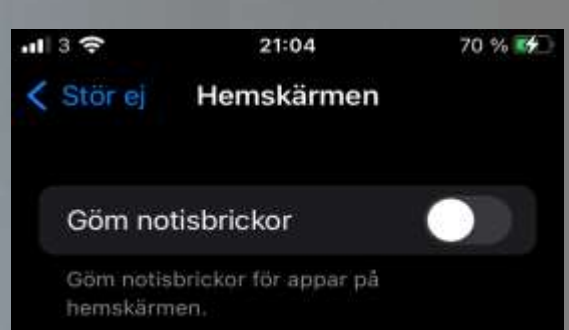

#### Anpassade sidor

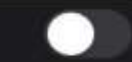

Välj specifika sidor för hemskärmen som ska visas när Fokus har slagits på.

### **FOKUS - Arbetar**

| <b>11</b>  3 🔶 | 21:04                                                                                              | 70 % 🛃        |
|----------------|----------------------------------------------------------------------------------------------------|---------------|
|                | Fokusläget Arbetar                                                                                 | ×             |
| 8              | Missa inget<br>Tillåt att viktiga persone<br>appar skickar notiser me<br>du arbetar, och tysta ros | r och<br>Idan |

Slå på automatiskt

alla enheter.

Aktivera fokuset Arbetar på en viss tid, när du är på en viss plats eller när du använder vissa appar.

#### Dela att du är borta

Meddela andra om att du arbetar med en status som anger att du har stängt av

5

Nästa

## **FOKUS - Egentid**

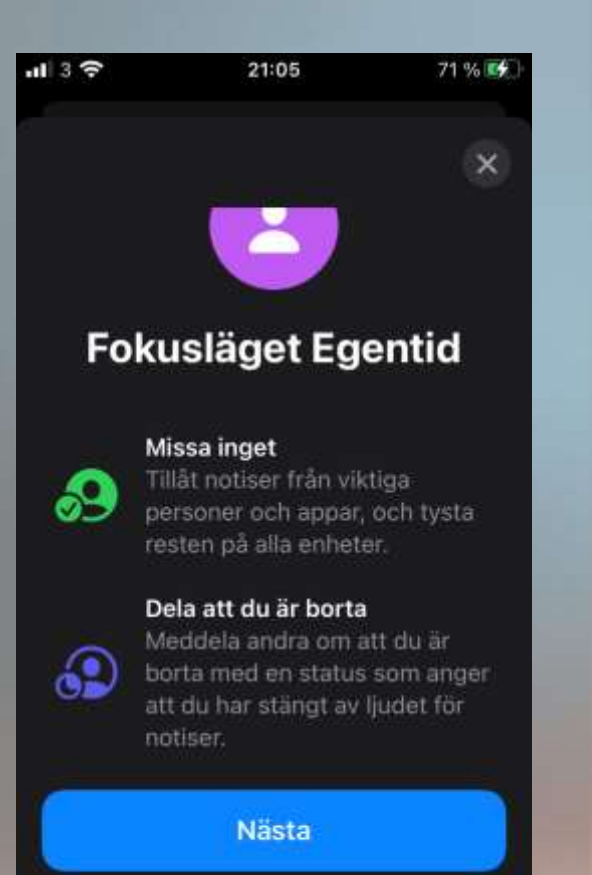

# Bli vän med iOS 15 - Appbibliotek

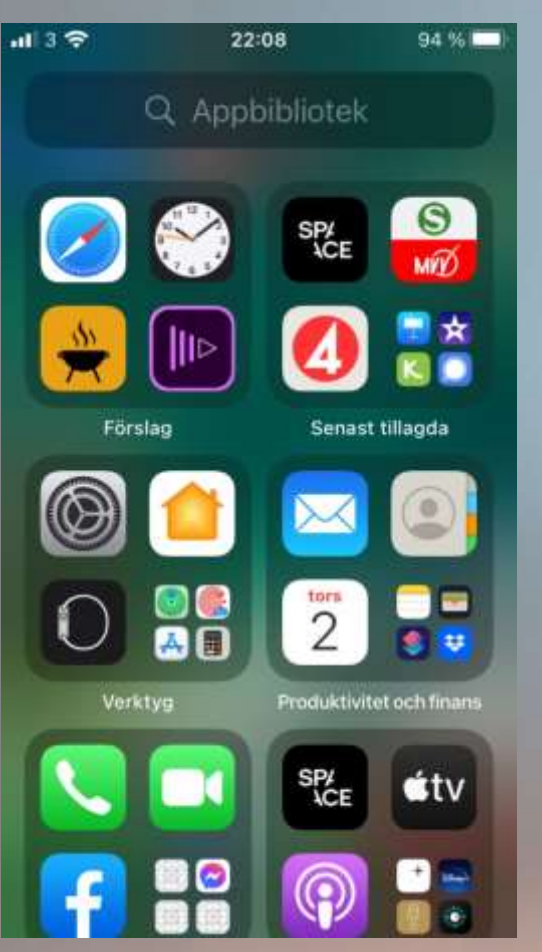

#### Appbibliotek

 Finns längst till höger på hemskärmen

## Widgets

- Grafisk användargränssnittskomponent
- (Svenska datatermgruppen)
- Kortform för Windows Gadgets

- Tryck på och håll ned på ett tomt område på hemskärmen och tryck sedan på knappen Lägg till när den visas längst upp till vänster.
- Välj en widget i listan till vänster.
- Svep åt vänster eller höger på widgeten och välj en storlek, och tryck sedan på Lägg till widget.
- Tryck på Klar längst upp till höger eller tryck bara på hemskärmen.

## HITTA

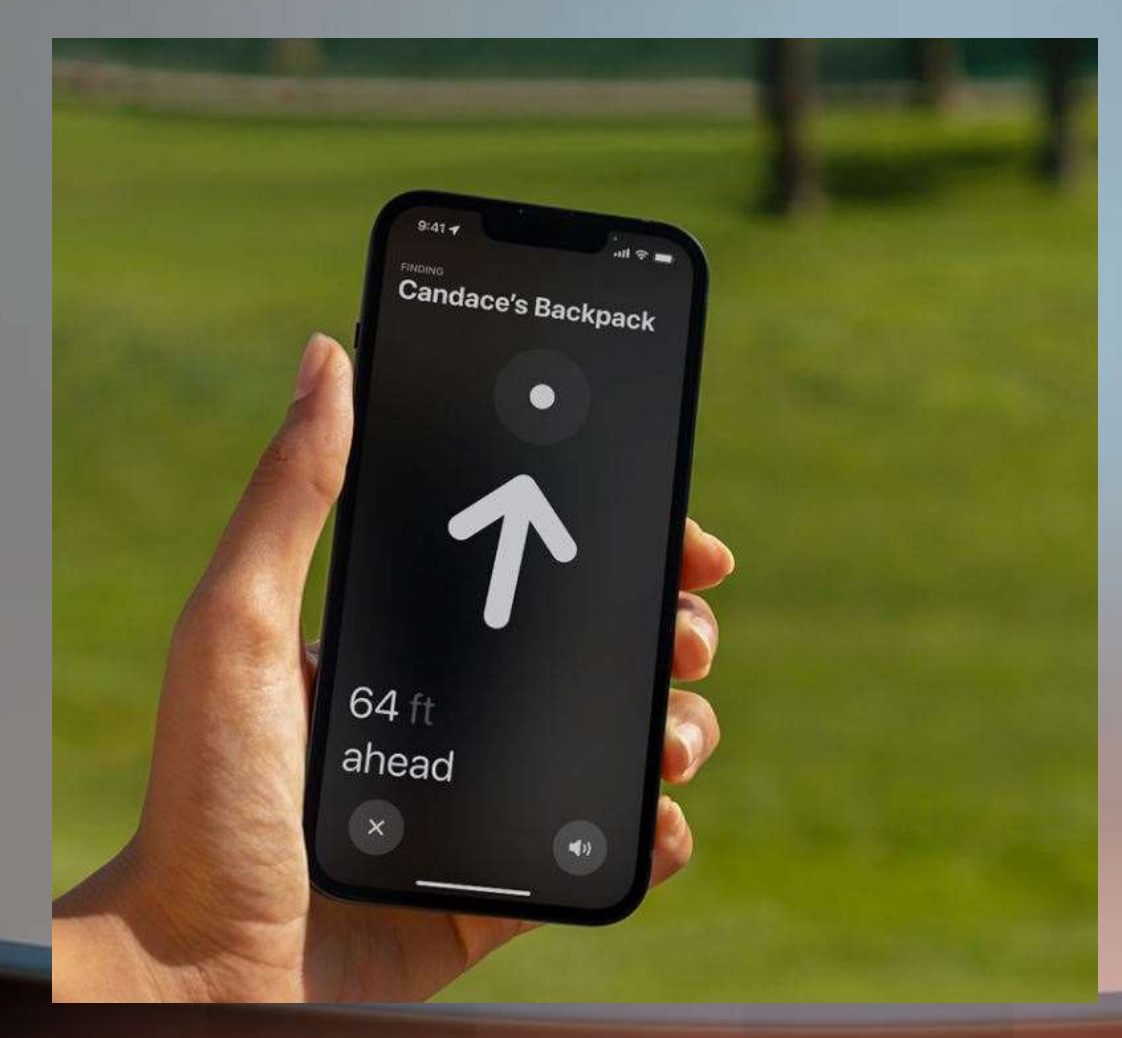

• HITTA

- Öppna appen Inställningar
- Tryck på ditt namn (Apple-ID) och sedan på *Hitta*

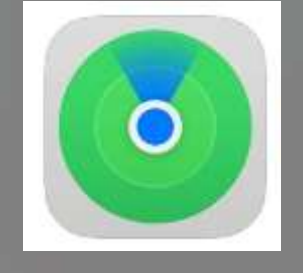

- Aktivera *Dela min plats* om du vill att vänner ska veta var du är
- Tryck på *Hitta min* X och slå sedan på *Hitta min X*
- Hitta telefon, hörlurar, AirTags etc

## Kartor

- Nya detaljerade kartor
- Kartor för bilkörning med trafik inlagd
- AR-teknik (OK, finns nu för London, New York etc) Mer kommer.
- OBS! kräver telefon från längst 2018

Google Map med kollektivtrafik

#### **SAFARI**

 Svep åt höger eller vänster på adressfältet om du vill byta flikar snabbt

• Svep uppåt om du vill se alla flikar

# **FaceTime samtal**

- Starta FaceTme
- Tryck på Skapa FaceTime-länk
- Ge namn på länken under Namn
- Skicka (Dela) länken med något program t ex Mail
- Godkänn svaret från mottagaren

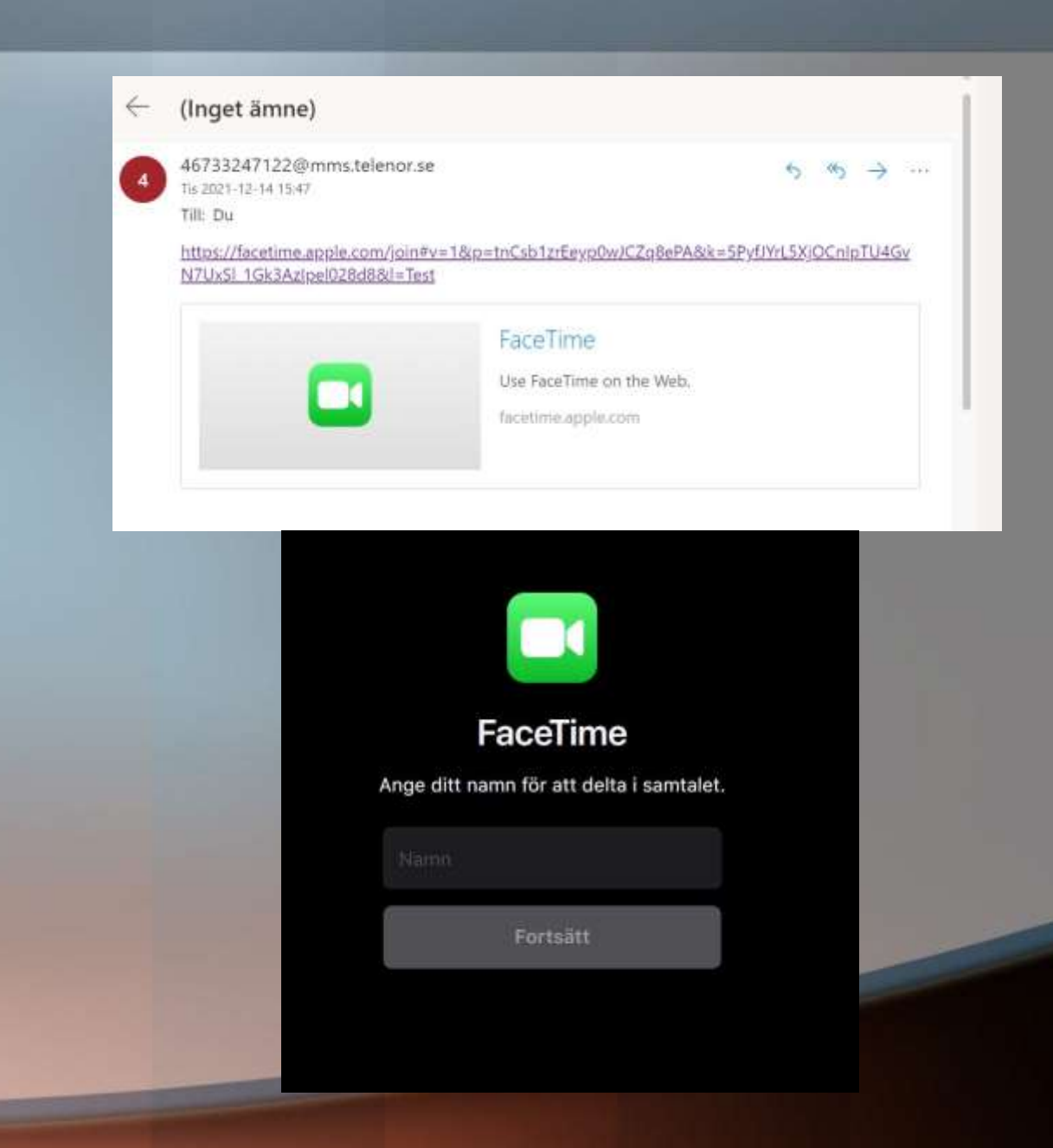

# MEDDELANDEN

| 3 🗢      | 10:20               | -          | 23 % 💽 |
|----------|---------------------|------------|--------|
| Andra    | Meddeland           | en         | Ø      |
| Webbpla  | ts: Om MPEG-4       | migration  | en i   |
| marknät  | et 2021 (teracom    | 1.se)      |        |
| SLSO     |                     | 2021-11    | -18 >  |
| Hej!     |                     |            |        |
| Vi sakna | r ditt svar i Regio | on Stockho | olms   |
| +49 172  | 2 1241041           | 2021-10-   | -24 >  |
| Die Bund | desregierung: Wi    | llkommen   | I      |
| Welcome  | e! Bitte beachter   | Sie die Te | est-/  |
| +49 17   | 7 9820222           | 2021-10-   | 24 >   |
| Die Bund | lesregierung: Wi    | llkommen   | r:     |
| Welcome  | e! Bitte beachter   | Sie die Te | est-/  |
| 3        |                     | 2021-10-   | -24 >  |
| Välkomn  | nen till Tyskland!  |            |        |
| +39 38   | 7 4102090           | 2021-08    | -18 >  |
| +393874  | 102090 har rinc     | t dia men  |        |
| lämnade  | inget meddelan      | de, klicka | på n   |
| +46 76   | -133 91 00          | 2021-08-   | 09 >   |
| +467613  | 39100 har ringt     | dig men    |        |
| lämnade  | inget meddelan      | de, klicka | på n   |

- Är det ett meddelande du förväntat dig se? Om inte, kanske det är ett
- försök att lura dig.
- Du kan nu spara bilagor direkt från Meddelanden

## **Textstorlek?**

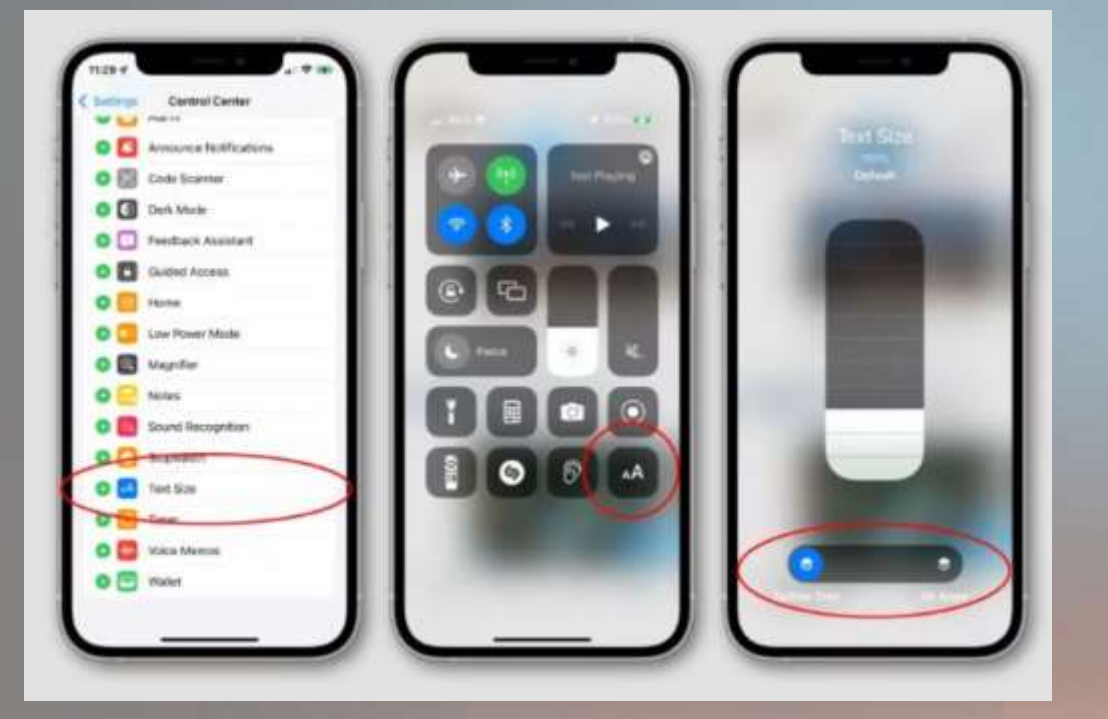

- Vill du ha större text?
- Ändra via Kontrollcentralen

# Om inget annat hjälper ...

#### Vi finns här för att hjälpa dig.

Välj en produkt så hittar vi den bästa lösningen åt dig. Kontakta oss via telefon, chatt och mer.

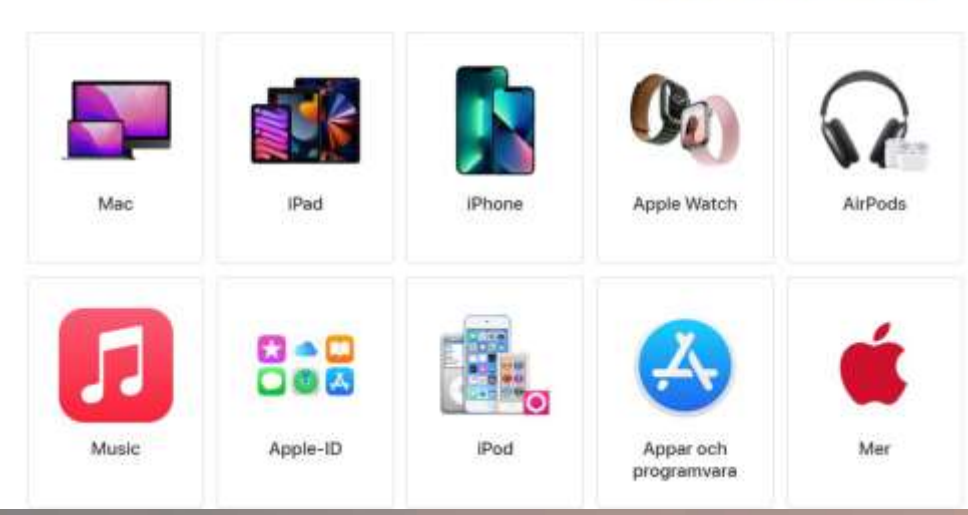

#### Apple Support

- https://Support.apple.com/svse/contact
- Appen Böcker
  - iPhone användarhandbok
  - iPad användarhandbok

#### Kanelbullen!

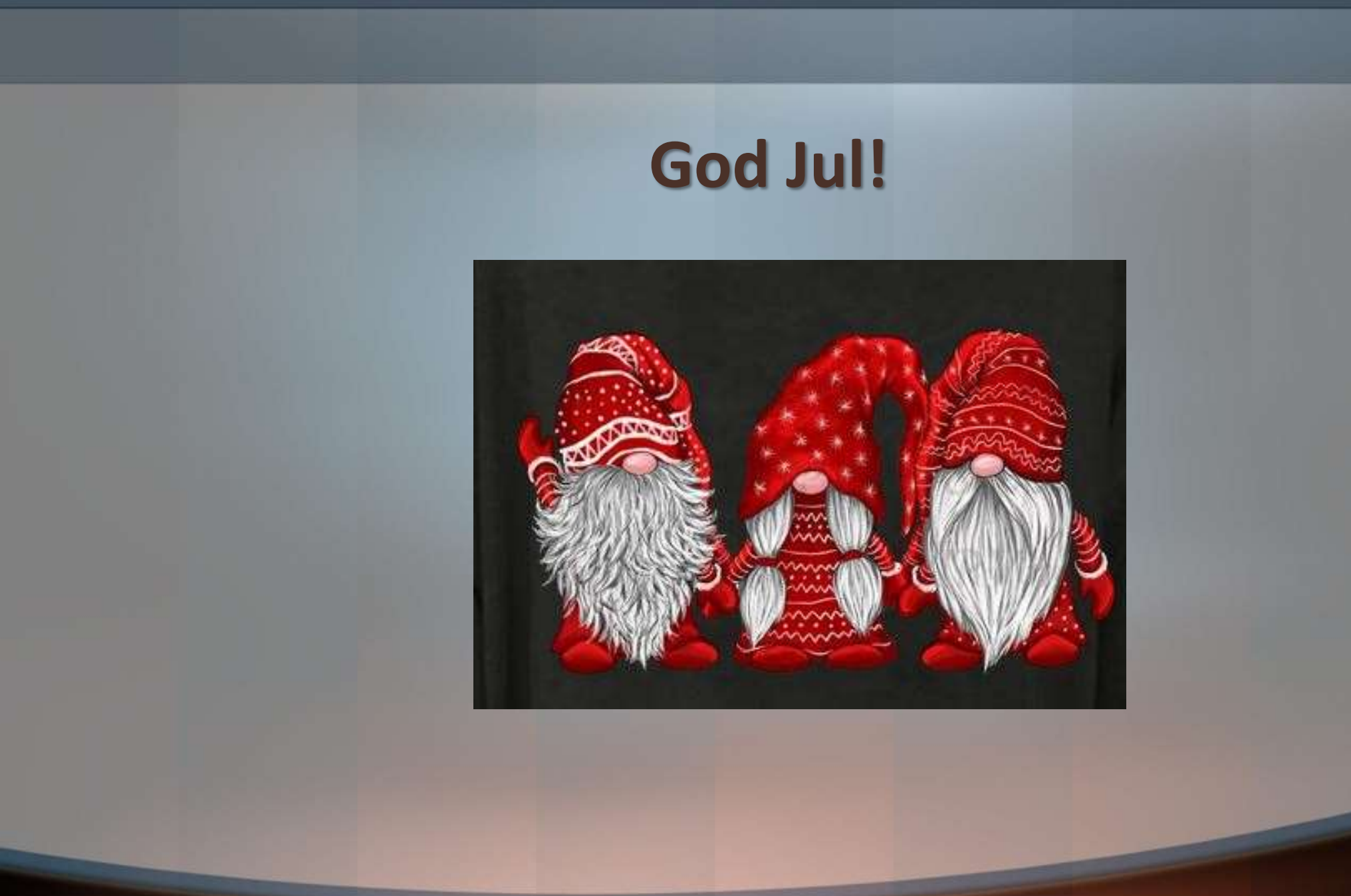